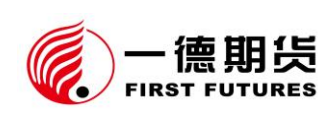

一德期货有限公司 CTP 主席系统登录验证操作手册 尊敬的客户:

您好! 我公司主席交易系统拟由金仕达系统切换为 CTP 系统,为确保您能 平稳顺利切换至 CTP 主席系统进行交易和资金划转,请您使用下列任意软件, 选择"CTP 主席"交易站点进行登录验证。

| 软件类<br>型        | 交易软件                | 下载方式                                               |  |  |  |  |
|-----------------|---------------------|----------------------------------------------------|--|--|--|--|
|                 | 博易云推荐               |                                                    |  |  |  |  |
| <b>ታ ኮድ ነ</b> ው | 快期 V2 <sup>推荐</sup> |                                                    |  |  |  |  |
|                 | 快期 V3 <sup>推荐</sup> |                                                    |  |  |  |  |
| 电脑师             | 赢顺云行情交易             | http://www.ydqh.com.cn/Home/Info/index/tid/68.html |  |  |  |  |
|                 | 同花顺期货通              |                                                    |  |  |  |  |
|                 | 无限易                 |                                                    |  |  |  |  |
|                 | 一德期货 <sup>推荐</sup>  |                                                    |  |  |  |  |
| 手机端             | 快期小Q                |                                                    |  |  |  |  |
|                 | 文华随身行               |                                                    |  |  |  |  |

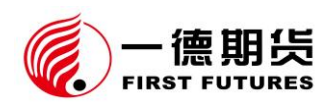

同花顺期货通

20230822 版

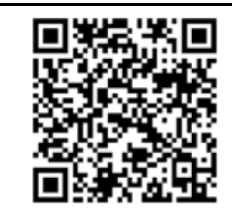

提示:在登录验证期间,请您务必保证金仕达系统和 CTP 系统的交易或资 金密码完全一致,尽量不修改或者在两套系统内(切换不同站点)同步修改交易 或资金密码。如您是我公司次席交易客户,即已申请 CTP 次席、易盛,由于正 式切换后您需选择 CTP 主席站点进行银期转账,为确保顺利,也请配合登录验 证。

一、 电脑版交易软件登录说明

(一) 博易云

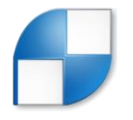

1、登录指南

 ①登录行情端,进入下图界面,输入博易大师行情端账号和密码,点击登录。行 情账号、密码,您可咨询我公司客服热线 4007-008-365 或您账户所属分支机构。

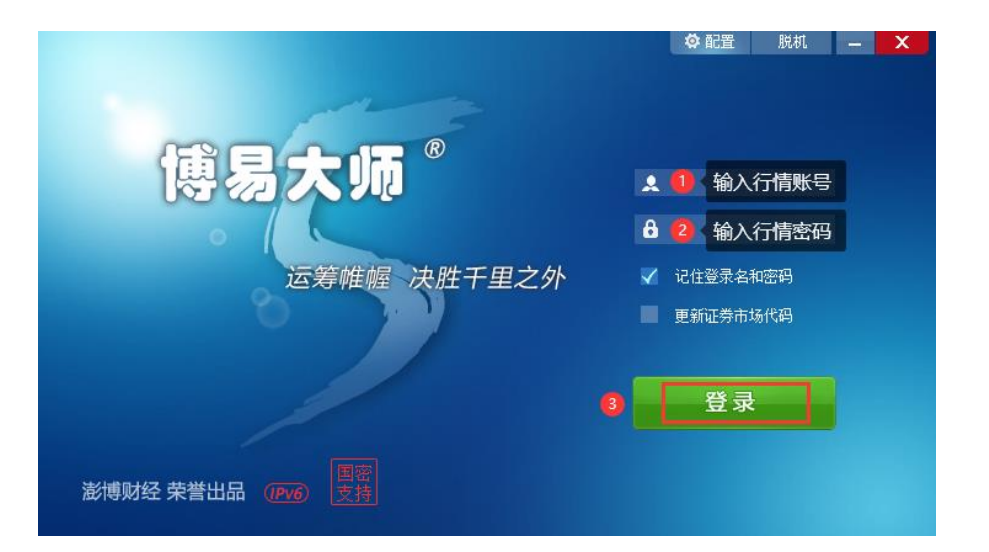

②点击行情菜单栏"交易",选择"博易大师交易 F12",打开交易端登录界面。

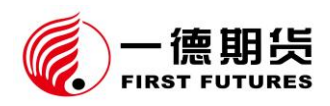

| 系统     | 页面 | 板块  | 新闻   | ŧ. | 特色       | 功能 | - | - 德其 | <u> </u> | 栏   | 交易 | 工具    | 帮助     |             |   |      | 博易 |
|--------|----|-----|------|----|----------|----|---|------|----------|-----|----|-------|--------|-------------|---|------|----|
| 🔶 🏠    |    | 👜 🙄 | ø    | ø  | <b>-</b> | 2  | ۵ | 7    | 新        | IE  | <  | 博易大师家 | 达易 F12 | ]           |   |      | 5  |
| 我 序↓   |    |     | 名称   |    | 튧        | 澵  | 现 | Ŧ    |          | 买值  |    | 一德期货金 | 金仕达下单  | -<br>自系统 F1 | 1 | Ē    | 洸  |
| 野    1 |    | 线材  | 2310 |    | 43       | 12 |   | 1    |          | 431 | 5  | 4330  |        |             |   | 1.37 |    |

③进入下图界面,在右侧"交易席位"下拉菜单中选择"一德期货主席 CTP 交易",输入期货账号、交易密码、验证码,点击登录。

交易站点: <u>
主席CTIP电信站点(登录验证)</u> 主席CTIP联通站点(登录验证) 全席CTIP联通站点(登录验证) 本席CTIP联通站点(登录验证) 全界公式 <u>
一個時分次席CTIP交易</u> 一個時分次席CTIP交易 一個時分次席CTIP交易 一個時分文席CTIP交易 一個時分文席CTIP交易 一個時分文席CTIP交易 一個時分文席CTIP交易 こ 2 8 8 5

电信、联通用户请分别登录电信、联通站点。

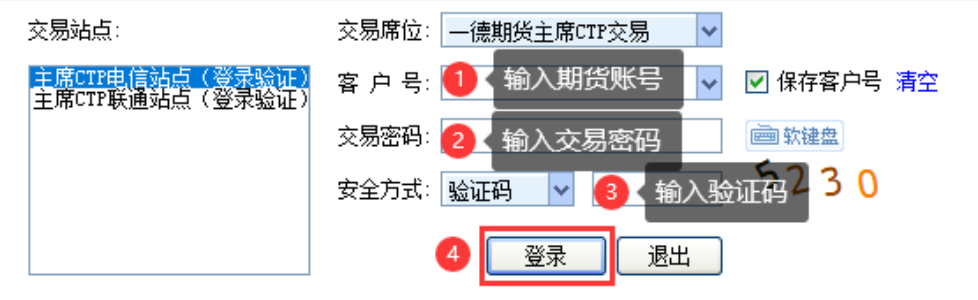

电信、联通用户请分别登录电信、联通站点。

2、 提请关注

①如您登录软件后无"一德期货主席 CTP 交易"站点,请完全退出软件后重新登录;如重新登录后仍无此站点,请至我司官网(<u>www.ydqh.com.cn</u>) ——"软件中 心"栏目下载更新。

②如行情端登录失败,可点击右上角"配置"——"测速",测速完成后选择综合网速较快的服务器重试,如下图:

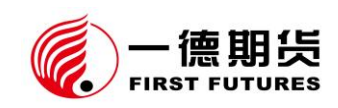

|                        | 1 🗘 配置 脱机             | - X                         |                                |            |        |    |
|------------------------|-----------------------|-----------------------------|--------------------------------|------------|--------|----|
| 博易大师 <sup>®</sup>      | 🗶 ydqh                | 网络设置<br>查找 输入站点名或者<br>行情服务器 | 当服务器名<br>3                     | 查找         |        | ×  |
|                        | <b>()</b> ****        | 站点                          | 服务器                            | 综合网速       | 优选     | ^  |
| 运筹帷幄 决胜千里之外            | 🗸 记住登录名和密码            | 上海电信云节点                     | 上海电信一                          | 快          |        |    |
|                        | 軍新江券市场代码              | 西安电信云节点                     | 上海电信二                          | 快          | 1      |    |
|                        | SEAMAE / J HARAN HARA | 北京联通云节点                     | 上海电信三                          | 快          | )      |    |
|                        |                       | 天津联通云节点                     | 上海电信四                          | 快          |        |    |
|                        | 登录                    | 济南联通云节点                     | 上海电信五                          | 快          |        |    |
|                        |                       |                             | 上海电信六                          | 快          |        |    |
|                        |                       |                             | 上海电信七                          | 快          |        |    |
| 澎博财经 荣誉出品 ( <b>正</b> 》 |                       | □ 将优选服务器订<br>代理服务器设置        | 」 <u>[</u><br>没为唯一指定登录服务;<br>] | <u>4</u> 确 | 2<br>2 | 测速 |

③如交易端登录失败,可点击登录页面,切换"交易站点"后重试,如下图:

| 交易站点:                              | 交易席位: —德期货主席CTP交易 🛛 🗸    |
|------------------------------------|--------------------------|
| 主席CTP电信站点(登录验证)<br>主席CTP联通站点(登录验证) | 客 户 号:  ✔ ✔ ✔ ✔ 保存客户号 清空 |
|                                    | 交易密码:                    |
|                                    | 安全方式: 验证码 🔽 🦳 51 44      |
|                                    | 登录 退出                    |

电信、联通用户请分别登录电信、联通站点。

④若提示"CTP:不合法的登录",则为交易密码错误,请重新输入正确交易密码;若忘记密码,请联系我公司客服热线 4007-008-365 或您账户所属分支机构。

| 85<br>17<br>17<br>70 | 122521<br>61014<br>46401<br>75520 | 1423<br>288<br>285<br>9 | 1 <b>5965</b><br>交易登录失 | 15860<br>败            | 16041 | n 15820<br>× 2891<br>2858<br>11275 | 15870<br>2905<br>2877<br>11350 | 0.5<br>0.5<br>0.5<br>0.6 |
|----------------------|-----------------------------------|-------------------------|------------------------|-----------------------|-------|------------------------------------|--------------------------------|--------------------------|
| <b>49</b><br>-2.5    | 86285<br>2927                     | 2052<br>-67             |                        | CIP:不言法               | 的宣求   | 4222<br>1152.0                     | 4206<br>1167.0                 | 1.1<br>-0.2              |
| 国内其                  | <br>朝指   商品                       | 0<br>波指   IMB化          | 4<br>2                 |                       | 确定    | <br>ME农业                           | <b>400.00</b><br>ICE农产品   东    | 京橡胶                      |
|                      | 交易站点:                             |                         | 交易牌                    | <b>常位:</b> —德         | 期货主席  | CTP交易 🗸 🗸                          |                                |                          |
|                      | 主席CTP电信<br>主席CTP联通                | 站占(登录) <br> 追站点(登录)     | )<br>译)<br>客户          | - <del>号</del> : 1044 | 4     | ~                                  | ☑ 保存客户号                        | 清空                       |
|                      |                                   |                         | 交易密                    | 容码: *****             | **    |                                    | ■ 款键盘                          |                          |
|                      |                                   |                         | 安全方                    | っ式:   验证              | 码 💙   | 5144                               | 21 74                          |                          |
|                      |                                   |                         |                        |                       | 登录    | 退出                                 |                                |                          |

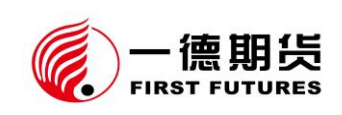

(二) 快期 V2

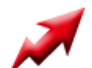

1、登录指南

①在登录界面的"选择站点"下拉选择"一德-主席 CTP (验证)"站点。

| ▼ 用户登录        |      |                                                  | ×    |
|---------------|------|--------------------------------------------------|------|
| 一德期货          |      | IRST FUTURES<br>4-007-008-365<br>www.ydqh.com.cr |      |
| FIRST FUTURES | 选择站点 | ————————————————————————————————————             |      |
|               | 用户代码 | 一德一次席CTP联道线路<br>一德一次席CTP联道线路<br>一德一次席CTP电信IP直连   |      |
|               | 交易密码 | ————————————————————————————————————             |      |
|               | PIN码 |                                                  |      |
|               | 登录进度 | □ 眉用 动心口 マ<br>未登录                                |      |
| 上期技术 CTI      | P    |                                                  | 1705 |

②"用户代码""交易密码"分别输入期货账号、交易密码,"PIN码"无需输入,点击登录。

| ₹ 📕 用户登录      |                          | _                                |      | ×    |
|---------------|--------------------------|----------------------------------|------|------|
| 一德期货          | FIRST FUTURI<br>4-0      | ES<br><b>)07-008</b><br>www.ydgh | -365 |      |
| FIRST FUTURES | 选择站点 一 <b>德─主席CTP电信(</b> | ≌ ✓ 代理/                          | 测速   |      |
|               | 用户代码 🕕 输入期货账号            | 18 ₹                             | ₹    |      |
|               | 交易密码 2 输入交易密码            | 修改                               | 密码   |      |
|               | PIN码                     | PIN                              | 同密码  |      |
|               | ◎月用可心口で                  | :                                | 未登录  |      |
| 上期技术 CT       | Р                        |                                  |      | 1705 |

2、 提请关注

①如您目前使用的交易软件无"一德-主席 CTP (验证)"站点,请完全退出软

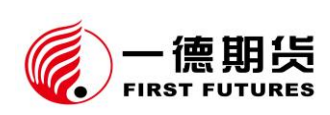

件后重新登录;如重新登录后仍无此站点,请至我司官网(<u>www.ydqh.com.cn</u>)-"软件中心"栏目下载更新。

②若交易端登录失败,您可在两个站点"一德-主席 CTP 电信(验证)""一德 -主席 CTP 联通(验证)"中切换。如下图:

| ₩ 用户登录        |      |                                                | _          |             | Х    |
|---------------|------|------------------------------------------------|------------|-------------|------|
|               | KI   |                                                |            |             |      |
|               | F    | IRST FUTURES                                   | -008       | -365        |      |
| 一德期货          |      | ww                                             | w.ydqh     | .com.cn     |      |
| FIRST FUTURES | 选择站点 | ────────────────────────────────────           | 代理/3       | 则速          |      |
|               | 用户代码 | 一篇一次席CTP联通线路<br>一德一次席CTP联通线路<br>一德一次席CTP电信IP直连 | <b>登</b> 3 | ŧ           |      |
|               | 交易密码 | ————————————————————————————————————           | 修改著        | 57 <b>4</b> |      |
|               | PIN码 |                                                | PINA       | 同密码         |      |
|               | 容录讲度 |                                                | ÷          | 未登录         |      |
|               |      |                                                |            |             |      |
| 上期技术 CT       | P    |                                                |            |             | 1705 |

③若提示"CTP:不合法的登录",则为交易密码错误,请重新输入正确交易密码;若忘记密码,请联系我公司客服热线 4007-008-365 或您账户所属分支机构。

| ₩ 用户登录        |      | -                                | ×    |
|---------------|------|----------------------------------|------|
|               | 2/-  |                                  |      |
| 一德期货          |      | 4-007-008-365<br>www.ydqh.com.cr | 5    |
| FIRST FUTURES | 选择站点 | ー德-主席CIP电信(验 ∨ 代理/测速             |      |
|               | 用户代码 | 10444                            |      |
|               | 交易密码 | 修改密码                             |      |
|               | PIN码 |                                  |      |
|               | 登录进度 | □ 启用动态口令<br>CTP:不合法的登录           |      |
| 上期技术 CTI      | 2    |                                  | 1705 |

(三) 快期 V3

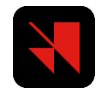

1、登录指南

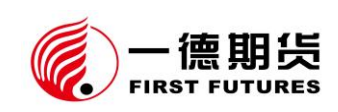

①登录界面,点击下拉箭头,选择"一德-主席 CTP (验证)"站点。

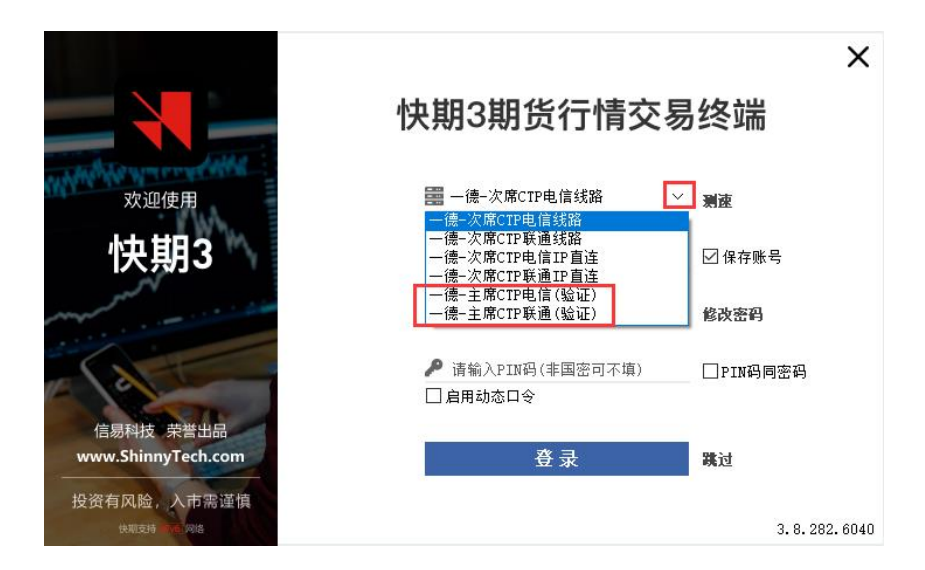

②输入期货账号、交易密码, "PIN 码"无需输入,点击登录。

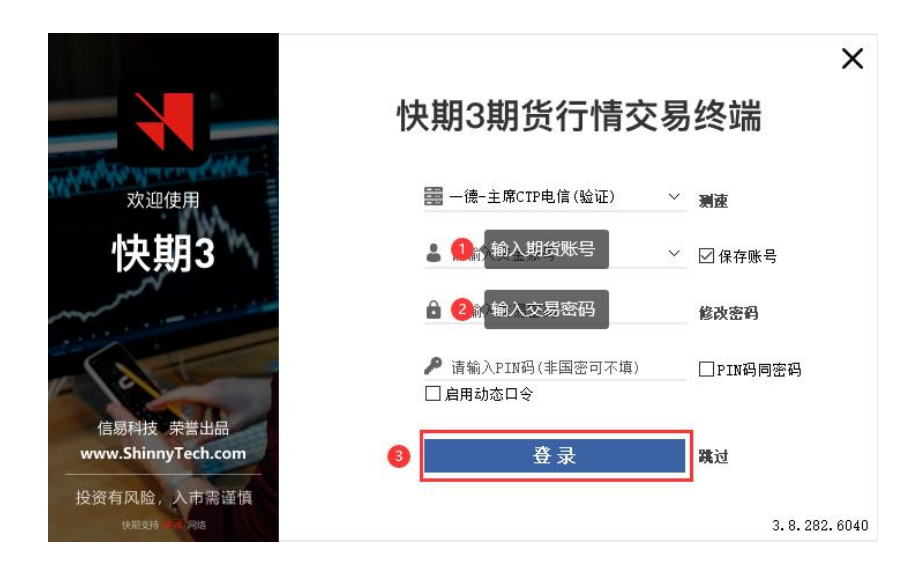

2、提请关注

①如您目前使用的交易软件无"一德-主席 CTP (验证)"站点,请完全退出软件后重新登录;如重新登录后仍无此站点,请至我司官网 (<u>www.ydqh.com.cn</u>) ——"软件中心"栏目下载更新。

②若交易端登录失败,可点击下拉箭头切换"一德-主席 CTP 电信(验证)" "一德-主席 CTP 联通(验证)"下的服务器后重试,如下图:

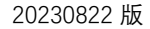

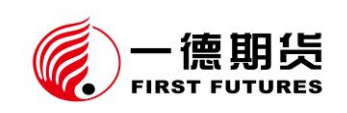

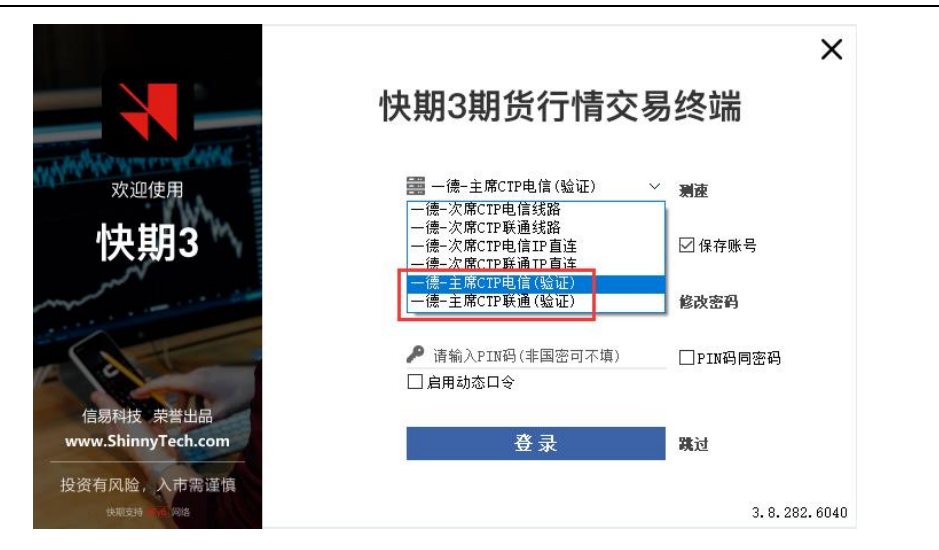

③若提示"CTP:不合法的登录",则为交易密码错误,请重新输入正确交易密码;若忘记密码,请联系我公司客服热线 4007-008-365 或您账户所属分支机构。

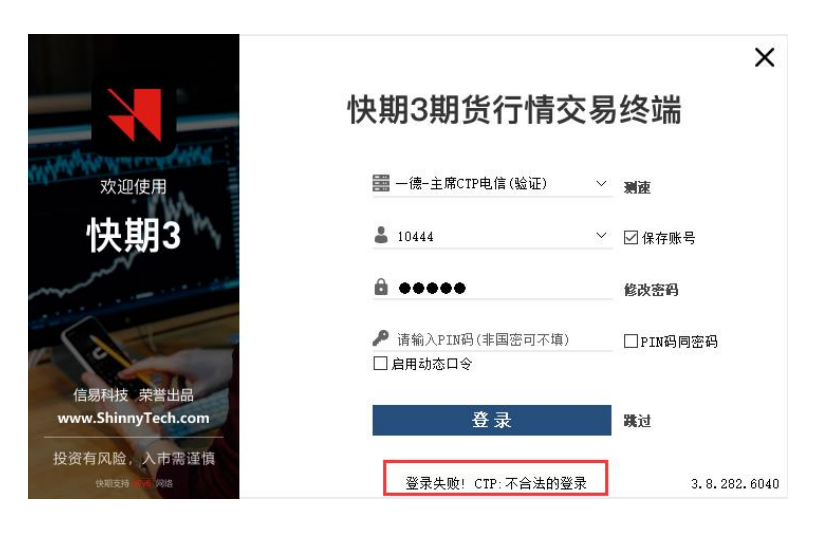

(四) 文华赢顺云行情交易

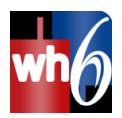

1、登录指南

①点击主页面右下角"期货户",打开交易端登录界面。

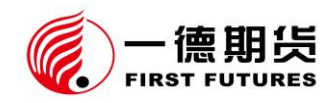

| whe      |    | Ver6.8 | .552 文华云节     | 「点─江苏电信        | 期货行业  | 上分类      |           |          |      |       |                           |        |        |        |        |         |        |        | - 🗆      | ×    |
|----------|----|--------|---------------|----------------|-------|----------|-----------|----------|------|-------|---------------------------|--------|--------|--------|--------|---------|--------|--------|----------|------|
| ÷        | ≣  | ~      | p 獔 樫 ㎝       | ר <u>∾</u> ט ⊆ |       | 5 15 IH  | ┓日周       | 月自       | ⊲⊳ ( | ×     | $\Rightarrow \Rightarrow$ | > ⊞    |        |        |        | 发现 板块   | 账户 资证  | も 个性化  | 系统工具     | 帮助   |
|          |    | 序号     | 合约名称          | 最新             | 现手    | 买价       | 卖价        | 买量       | 卖量   | 成交量   | 涨跌                        | 涨幅%    | 持仓量    | 日増仓    | 开盘     | 最高      | 最低     | 结算     | 速涨       | 现》   |
| *        |    | 1      | 300股指加权       | 4008.4         | 1     |          |           |          |      | 59364 | -34.8                     | -0.86% | 245071 | -17426 | 4025.2 | 4025.2  | 4003.0 |        | -0.01%   | 0.   |
| 员        |    | 2      | 300股指主连       | 3997.0         | 1     | 3997.2   | 3997.6    | 2        | 2    | 35985 | -35.8                     | -0.89% | 79833  | -13057 | 4012.8 | 4018.0  | 3991.6 | 3997.0 | -0.02%   | 0.   |
|          |    | 3      | 300股指2308     | M 3997.0       | 1     | 3997.2   | 3997.6    | 2        | 2    | 35985 | -35.8                     | -0.89% | 79833  | -13057 | 4012.8 | 4018.0  | 3991.6 | 3997.0 | -0.02%   | 0.   |
|          |    | 4      | 300股指2309     | 4008.0         | 1     | 4007.8   | 4008.0    | 1        | 2    | 16884 | -36.0                     | -0.89% | 126113 | -3638  | 4027.6 | 4027.6  | 4002.4 | 4008.1 | -0.02%   | -0.  |
| 股票       |    |        | 300股指2310     |                |       |          |           |          |      | 0     | 0.0                       | 0.00%  |        |        |        |         |        |        | 0.00%    | 0.   |
|          |    | 6      | 300股指2311     |                |       |          |           |          |      | 0     | 0.0                       | 0.00%  |        |        |        |         |        |        | 0.00%    | 0.   |
|          |    | 7      | 300股指2312     | 4031.0         | 1     | 4030.0   | 4030.6    | 1        | 2    | 5301  | -32.4                     | -0.80% | 33958  | -405   | 4043.8 | 4046.6  | 4025.0 | 4030.3 | 0.02%    | 1    |
| 期货       |    | 8      | 300股指2401     |                |       |          |           |          |      | 0     | 0.0                       | 0.00%  |        |        |        |         |        |        | 0.00%    | 0.   |
|          |    | 9      | 300股指2402     |                |       |          |           |          |      | 0     | 0.0                       | 0.00%  |        |        |        |         |        |        | 0.00%    | 0.   |
|          |    | 10     | 300股指2403     | 4044.6         | 1     | 4044.0   | 4045.6    | 1        | 1    | 1194  | -31.4                     | -0.77% | 5167   | -326   | 4063.2 | 4063.2  | 4039.2 | 4044.8 | -0.03%   | 0.   |
| 外盘       |    | 11     | 300股指2404     |                |       |          |           |          |      | 0     | 0.0                       | 0.00%  |        |        |        |         |        |        | 0.00%    | 0.   |
|          |    | 12     | 300股指2405     |                |       |          |           |          |      | 0     | 0.0                       | 0.00%  |        |        |        |         |        |        | 0.00%    | 0.   |
| <b>H</b> |    | 13     | 300股指2406     |                |       |          |           |          |      | 0     | 0.0                       | 0.00%  |        |        |        |         |        |        | 0.00%    | 0.   |
| 行の       |    | 14     | 300股指2407     |                |       |          |           |          |      | 0     | 0.0                       | 0.00%  |        |        |        |         |        |        | 0.00%    | 0.   |
|          | ¥  | 15     | 50股指加权        | 2644.2         | 1     |          |           |          |      | 41742 | -18.6                     | -0.70% | 143682 | -10785 | 2648.0 | 2652.2  | 2636.4 |        | 0.00%    | 0.   |
|          | ¥  | 16     | 50股指主连        | 2637.0         | 1     | 2636.8   | 2637.4    | 2        | 2    | 23760 | -20.6                     | -0.78% | 46321  | -6861  | 2642.0 | 2645.8  | 2628.6 | 2636.7 | -0.02%   | -0.  |
| 期        |    | 17     | 50股指2308╹     | M 2637.0       | 1     | 2636.8   | 2637.4    | 2        | 2    | 23760 | -20.6                     | -0.78% | 46321  | -6861  | 2642.0 | 2645.8  | 2628.6 | 2636.7 | -0.02%   | -0.  |
| 1X       |    | 18     | 50股指2309      | 2643.4         | 3     | 2643.0   | 2643.6    | 4        | 1    | 12728 | -18.4                     | -0.69% | 69046  | -3153  | 2647.6 | 2051.0  | 2635.0 | 2643.0 | 0.00%    | 0.   |
|          |    | 19     | 50股指2310      |                |       |          |           |          |      | 0     | 0.0                       | 0.00%  |        |        |        |         |        |        | 0.00%    | 0.   |
|          |    | 20     | 50股指2311      |                |       |          |           |          |      | 0     | 0.0                       | 0.00%  |        |        |        |         |        |        | 0.00%    | 0.   |
|          |    | 股損     | 116 国债期货      | 贵金属 有色金属       | 【 黑色: | 金属 煤炭    | 轻工 石油     | 1 化工     | 谷物   | 油脂油料  | 软商品                       | 农副     |        |        |        |         |        |        |          |      |
|          | 行业 | 分类     | 中金所CFFEX 上期期  | 新SHFE 大商所DCE   | 郑商所   | czcz 上期能 | S须INE 广期所 | figfex 🕇 | 法在套利 | 郑州套利  | 广州套利                      | 主力合约;  | 排名 品种加 | 収排名 商  | 品分类指数  | 期权VIX指数 | 24小时资讯 |        | 合磁       | 客服   |
|          | 上证 | 指数 32  | 263.60 -24.48 | 文华商品 182.61    |       |          |           |          |      |       |                           |        |        |        |        | 期       | 贤户 外盘户 | · ·    | 14:01:45 | - wh |
| _        |    |        |               |                |       |          |           |          |      |       |                           |        |        |        |        |         |        |        |          |      |

②点击登录页面右侧"选择期货公司"。

| 一键         | 通 下单系统                        | × |
|------------|-------------------------------|---|
| 期货户        | 外盘户   股票户   美股户   股票期权户   黄金户 |   |
|            | —德期货_CTP主席(登录验证)              | _ |
| 交易网关       | 一德期货·天津电信2 ~ 选择期货公司           |   |
| 溶全账号       |                               |   |
|            | 动态备份                          |   |
| 交易密码       |                               |   |
| 心证范        | <b>6772</b> 优选交易网关            |   |
| 3월 ME 14-0 |                               |   |
|            | 登录                            |   |
|            |                               |   |

③选择"一德期货\_CTP 主席(登录验证)",点击确定。

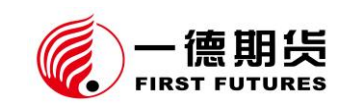

| 一键通下单系统                                                                                                    | ×                                                                      |
|----------------------------------------------------------------------------------------------------|------------------------------------------------------------------------|
| 期送公司       Image: State of the state of the state | - 德期炎 JSD<br>- 徳期炎 _ 次席CTP<br>- 徳期炎 _ JSD(天津机构)<br>- 徳期炎 _ CTP主席(營录驗证) |
| 提醒:文华作为工具软件,你的账户、资金和文华无关                                                                                                    | • 详情 <b>2   </b> 确定                                                    |

④进入下图界面,输入期货账号、交易密码、验证码,点击登录。

| 一键通下单系统              | ×      |
|----------------------|--------|
| 期货户 外盘户 股票户 美股户 股票期税 | 2月 黄金月 |
| 一德期货_CTP主席(登录验证)     |        |
| 交易网关 一德期货-天津电信2 🗸 🗸  | 选择期货公司 |
| 资金账号 🚺 输入期货账号 🗸 🗸    |        |
| 交易密码 2 输入交易密码 🔤      | 动态备份   |
| 验证码 3 输入验证码 72       | 优选交易网关 |
| 4 登录                 |        |

2、 提请关注

①如您目前使用的交易软件无"一德期货\_CTP 主席(登录验证)"站点,请完
 全退出软件后重新登录;如重新登录后仍未出现,请至我司官网(<u>www.ydqh.com.cn</u>)
 ——"软件中心"栏目下载更新。

②若交易端登录失败,可在交易网关点击下拉箭头切换其他服务器后重试,如 下图:

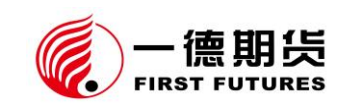

| 一键           | 通 下单系统                                                                                                | ×      |
|--------------|----------------------------------------------------------------------------------------------------|--------|
| 期货户          | 外盘户   股票户   美股户   股票期权户   黄                                                                           | 金户     |
|              | 一德期货_CTP主席(登录验证)                                                                                      |        |
| 交易网关         | 一德期货-天津电信2                                                                                            | 选择期货公司 |
| 资金账号<br>交易密码 | <ul> <li>────────────────────────────────────</li></ul>                                               | 动态备份   |
| 验 证 码        | □ 法制度·上海电信1<br>- 德期货·上海电信2<br>- 德期货·上海电信3<br>- 德期货·上海电信3<br>- 德期货·上海联通1<br>- 德期货·上海联通2<br>- 德期货·上海联通3 | 优选交易网关 |

③若提示"CTP:不合法的登录",则为交易密码错误,请重新输入正确交易密码;若忘记密码,请联系我公司客服热线 4007-008-365 或您账户所属分支机构。

| 一键               | 通 下单系统                    |        | × |
|------------------|---------------------------|--------|---|
| 期货户              | 外盘户   股票户   美股户   股票期权户   | 黄金户    |   |
|                  | 一德期货_CTP主席(登录验证)          |        |   |
| 交易网关             | 一德期货·天津电信2 ~              | 选择期货公司 |   |
| 资金账号             | 10444 ~                   |        |   |
|                  |                           | 动态备份   |   |
| 交易密码             | *****                     |        |   |
| 验 证 码<br>CTP:不合法 | 6772 7 <b>4 41</b><br>的登录 | 优选交易网关 |   |
|                  | 登录                        |        |   |

④交易网关根据客户网络状况进行选择,如网络状态不佳,可以 ping 值测试。

【优选交易网关】——【ping 值检测】,选择 ping 值较小的即可。

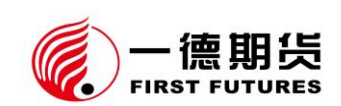

| 一键通下单系统                                                                                                    | 3                                                                                 |                                                                         |     | × |
|----------------------------------------------------------------------------------------------------|-----------------------------------------------------------------------------------|-------------------------------------------------------------------------|-----|---|
| 期货户 外盘户 股票户                                                                                                    | │ 美股户 │ 股票排                                                                       | 期权户 🗌 黄金户 🗌                                                             |     |   |
| 一德期货_CTP主席 《<br>交易网关 一德期货-天津电信》                                                                                                    | 登录验证)<br>2 v                                                                      | 选择期约                                                                    | 长公司 |   |
| 资金账号                                                                                                    | ~                                                                                 | 动态省                                                                     | 鄙份  |   |
| 交易密码                                                                                                    |                                                                                   |                                                                         |     | 1 |
| 验证码 0                                                                                                    | <mark>689</mark>                                                                  | 优选交易                                                                    | 易网关 |   |
|                                                                                                    | _                                                                                 |                                                                         |     |   |
| 一键通 下单系统                                                                                                    | :<br>Epoing信最小的服务是                                                                | 800                                                                     |     | × |
| 一键通 下单系统<br>请选择和你宽带服务商一致,并<br>服务器                                                                                                    | 且ping值最小的服务者<br>ping值                                                             | 5                                                                       | 选用  | × |
| 一键通下单系统<br>请选择和你宽带服务商一致,并<br>服务器<br>一德期炎 <del>天</del> 津电信1                                                                                                    | 且ping值最小的服务者<br>ping值<br>15ms                                                     | 8<br>网络状况<br><b>술 술 술 슬</b>                                             | 选用  | × |
| 一键通下单系统<br>请选择和你宽带服务商一致,并<br>服务器<br>一德期货天津电信1<br>一德期货天津电信2                                                                                                    | 且ping值最小的服务者<br>ping值<br>15ms<br>5ms                                              | g<br>网络状况<br>會會會會<br>會會會會會                                              | 选用  | × |
| 一键通下单系统<br>请选择和你宽带服务商一致,并<br>服务器<br>一德期货 <del>天</del> 津电信1<br>一德期货 <del>天</del> 津电信2<br>一德期货 <del>天</del> 津联通1                                                    | 且ping值最小的服务者<br>ping值<br>15ms<br>5ms<br>12ms                                      | g<br>网络状况<br>會會會會<br>會會會會會<br>會會會會會                                     | 选用  | × |
| 一键通下单系统<br>请选择和你宽带服务商一致,并<br>服务器<br>一德期货-天津电信1<br>一德期货-天津电信2<br>一德期货-天津联通1<br>一德期货-天津联通2                                                                          | 且ping值最小的服务者<br>ping值<br>15ms<br>5ms<br>12ms<br>9ms                               | 8<br>网络状况<br>會會會會<br>會會會會<br>會會會會<br>會會會會會                              | 选用  | × |
| 一键通下单系统<br>请选择和你宽带服务商一致,并<br>服务器<br>一德期货-天津电信1<br>一德期货-天津电信2<br>一德期货-天津联通1<br>一德期货-天津联通2<br>一德期货-天津联通2<br>一德期货-天津联动1                                              | 且ping值最小的服务者<br>ping值<br>15ms<br>5ms<br>12ms<br>9ms<br>16ms                       | 8<br>网络状况<br>會會會會<br>會會會會<br>會會會會會<br>會會會會會<br>會會會會會                    | 选用  | × |
| 一键通下单系统<br>请选择和你宽带服务商一致,并<br>服务器<br>一德期货-天津电信1<br>一德期货-天津电信2<br>一德期货-天津联通1<br>一德期货-天津联通2<br>一德期货-天津联通2<br>一德期货-天津联动1<br>一德期货-天津移动1<br>一德期货-天津移动2                  | 且ping值最小的服务者<br>ping值<br>15ms<br>5ms<br>12ms<br>9ms<br>16ms<br>14ms               | a<br>网络状况<br>會會會會<br>會會會會會<br>會會會會會<br>會會會會會<br>會會會會會<br>會會會會會          | 选用  | × |
| 一键通下单系统<br>请选择和你宽带服务商一致,并<br>服务器<br>一德期货-天津电信1<br>一德期货-天津电信2<br>一德期货-天津联通1<br>一德期货-天津联通1<br>一德期货-天津联动1<br>一德期货-天津移动2<br>一德期货-上海电信1                                | 且ping值最小的服务者<br>ping值<br>15ms<br>5ms<br>12ms<br>9ms<br>16ms<br>14ms<br>29ms       | 8<br>网络状况<br>會會會會<br>會會會會<br>會會會會會<br>會會會會會<br>會會會會會<br>會會會會會           | 选用  | × |
| 一键通下单系统<br>请选择和你宽带服务商一致,并<br>服务器<br>-德期货-天津电信1<br>-德期货-天津电信2<br>-德期货-天津联通1<br>-德期货-天津联通1<br>-德期货-天津联动1<br>-德期货-天津移动1<br>-德期货-天津移动2<br>-德期货-上海电信1<br>《#9946 L/河环深。 | 且ping值最小的服务者<br>ping值<br>15ms<br>5ms<br>12ms<br>9ms<br>16ms<br>14ms<br>29ms<br>27 | g<br>网络状况<br>會會會會會<br>會會會會會<br>會會會會會<br>會會會會會<br>會會會會會<br>會會會會會<br>會會會會 | 选用  | × |

⑤ 如您需要使用文华睿期大户室(wh7)、趋势策略量化(T8)、订单流策略量化(T9)、多因子策略量化(T10),其交易端登录方式与文华赢顺云(wh6)基本一致,可参考本指南进行操作。

(五) 无限易

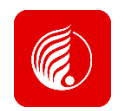

1、登录指南

①点击服务器列表,选择"一德期货\_9.CTP主席\_(登录验证)"。

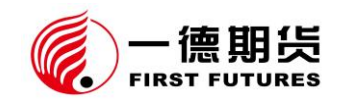

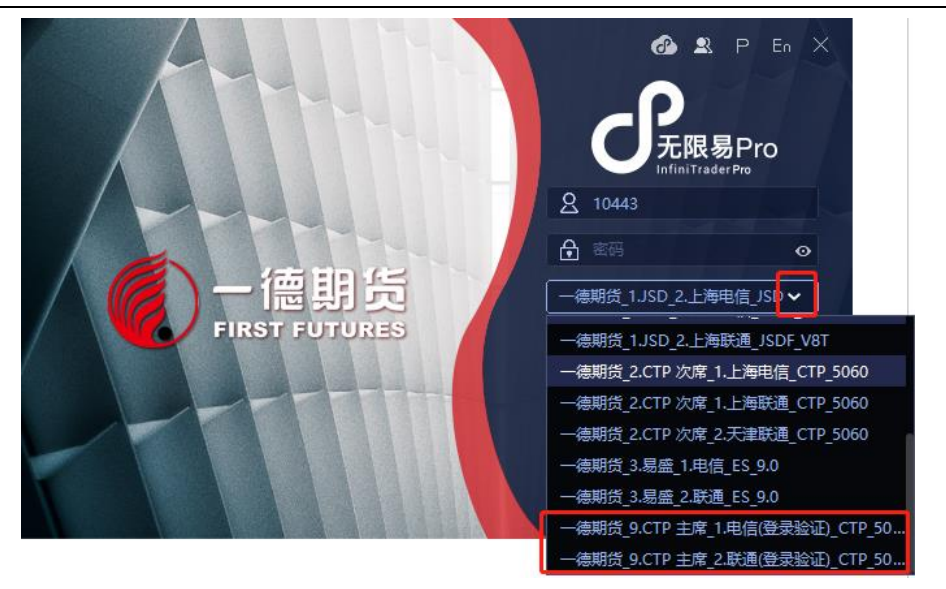

② 输入期货账号、交易密码,点击登录。

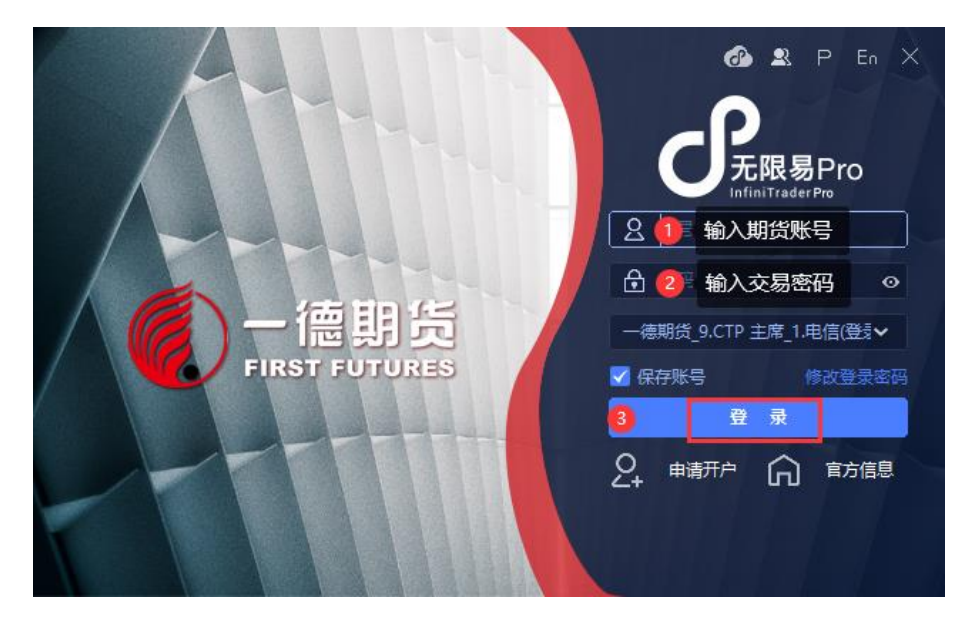

# 2、 提请关注

①如您目前使用的交易软件无"一德期货\_9.CTP 主席\_(登录验证)"站点,请完全退出软件后重新登录;如重新登录后仍未出现,请至我司官网(www.ydqh.com.cn) ——"软件中心"栏目下载更新。

②若交易端登录失败,可在服务器列表中的"一德期货\_9.CTP 主席\_1.电信(登录验证)""一德期货\_9.CTP 主席\_2.联通(登录验证)"切换,如下图:

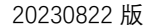

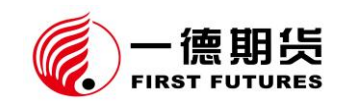

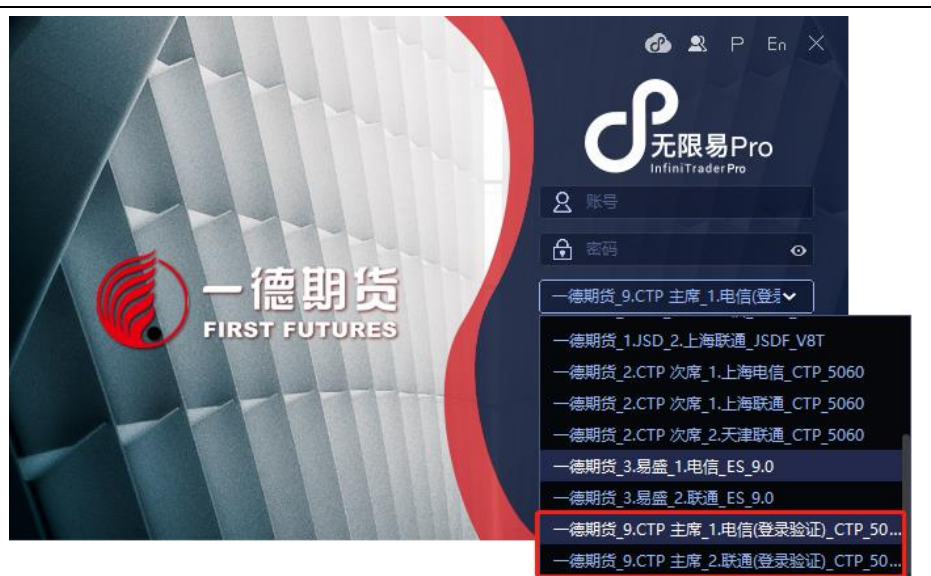

③若提示"CTP:不合法的登录",则为交易密码错误,请重新输入正确交易密码;若忘记密码,请联系我公司客服热线 4007-008-365 或您账户所属分支机构。

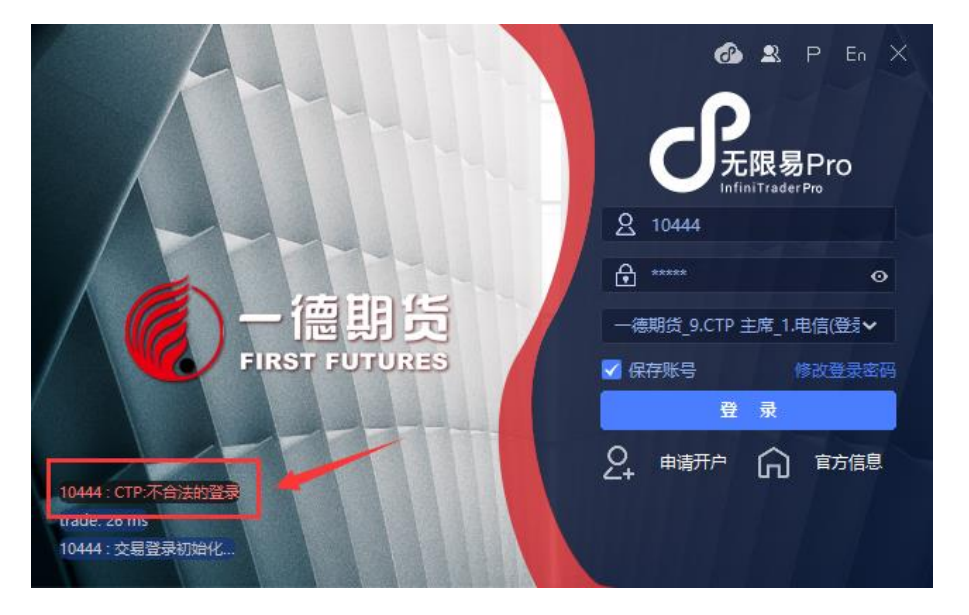

(六) 同花顺期货通

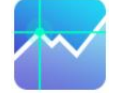

1、登录指南

① 登录同花顺期货通行情软件,可选择"微信""QQ""邮箱"等方式注册登录, 如下图:

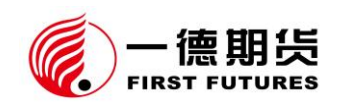

| 限时加入超值开户体验课 | - ×         |
|-------------|-------------|
| 期货快速开户      | 登录期货通       |
|             | ▲ 账号 ∨      |
|             | △ 密码        |
|             | ✓记住密码 目动登录  |
|             | 登录 00       |
|             | 忘记密码   注册账号 |
| 前往了解详情 爻    |             |

② 点击菜单栏"交易"——"期货交易"——"期货交易(主界面)"

| 2   | 自选   | 合约    | 期货  | 期权 | 外盘   |    | 汇 1 | 黄金   | 股票 |    | 資讯 | 自定义 🚺 | 交易 | -    |   |                      |         |
|-----|------|-------|-----|----|------|----|-----|------|----|----|----|-------|----|------|---|----------------------|---------|
| 自进  |      | 自选板块  | 多品种 | 同列 | 板块同列 | 最近 | 浏览  |      |    |    |    |       |    | 期货交易 | 3 | 期货交易(主界面)            |         |
| 期货通 | 自选   | 同花顺自注 | 轰 赛 | 自选 |      |    |     |      |    |    |    |       |    | 股票交易 |   | 交易组 (多账户) 管理         |         |
| 0   | 代码   |       | 名称  |    |      | 现价 | 36  | 幅(结) |    | 涨跌 | 买价 | 卖价    |    | 兴量   |   | 模拟交易                 | 2       |
| 1   | rb23 | 05    |     |    |      |    |     |      |    |    |    |       |    |      |   |                      | Ctrl L  |
| 2   | m21( | D1 ·  |     |    |      |    |     |      |    |    |    |       |    |      |   | 確益下平<br>**回てや        |         |
| 3   | UR20 | )12   |     |    |      |    |     |      |    |    |    |       |    |      |   | <b>爬风下車</b><br>エサエヨタ | Ctri+0  |
| 4   | UR20 | 009   |     |    |      |    |     |      |    |    |    |       |    |      |   | ト単工具祭                | - Ctrl+ |
| 5   | UR20 | 010   |     |    |      |    |     |      |    |    |    |       |    |      |   | 双向升仓<br>             |         |
| 6   | UR20 | )11   |     |    |      |    |     |      |    |    |    |       |    |      |   | 账户分析                 |         |
| Ŧ   |      |       |     |    |      |    |     |      |    |    |    |       |    |      |   | 账单查询及密码证书管理          |         |
|     |      |       |     |    |      |    |     |      |    |    |    |       |    |      |   | 中国保证金市场监控中心          |         |
|     |      |       |     |    |      |    |     |      |    |    |    |       |    |      |   | 银期转账                 |         |
|     |      |       |     |    |      |    |     |      |    |    |    |       |    |      |   |                      |         |
|     |      |       |     |    |      |    |     |      |    |    |    |       |    |      |   | 退出                   | Ctrl+E  |

③ 点击 "选择期货公司/柜台"

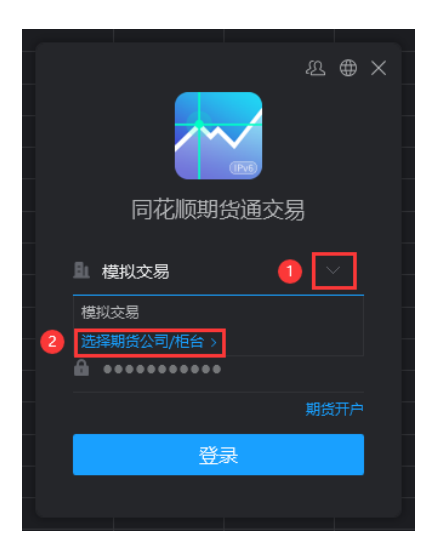

④ 选择"一德期货"——"一德期货\_主席 CTP (验证)"——点击"确定"

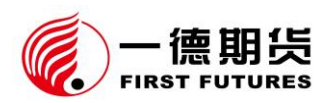

| 选择期 | 明货公司          |                                  |                   |      | ×                 |  |
|-----|---------------|----------------------------------|-------------------|------|-------------------|--|
| ٩   | 搜索期货公司        |                                  |                   |      |                   |  |
|     | 信达期货          | 兴业期货                             | 兴证期货              |      |                   |  |
| Y   | 一德期货          | 银河期货                             | 英大期货              | 永商期货 | 云晨期货              |  |
|     |               |                                  | 德期货 <u>金</u> 仕达(尹 |      | 揽 <u>C</u> TP(次席) |  |
| _   | -@#J_150      |                                  |                   |      |                   |  |
| 2   | 指 <b>冏</b> 期货 | 中财期贷                             | 中钢期货              | 中    | 中金州富              |  |
|     | 中枢期反          | 中間に同期の                           | 中获别贝(…            | 中大期页 | 中临建汉              |  |
|     |               | <del>т</del> ин <del>ж</del> и ф | тихжир            |      |                   |  |
|     |               |                                  |                   | 3    | 佣定                |  |

⑤ 输入期货账号和交易密码,点击登录。

|   |                                       | & ⊕ × |
|---|---------------------------------------|-------|
|   | · · · · · · · · · · · · · · · · · · · |       |
|   | 同花顺期货通到                               | 交易    |
|   | ■ 一德期货_主席CTP(张                        | a) ~  |
|   | 💄 🚺 🕻 输入期货账号                          |       |
|   | 🔒 2 🕯 输入交易密码                          |       |
|   | 忘记账号/密码                               | 期货开户  |
| 3 |                                       |       |
|   |                                       |       |

2、 提请关注

①如您目前使用的交易软件无"一德期货\_主席 CTP (验证)"站点,请完全退出软件后重新登录;如重新登录后仍未出现,请至我司官网 (<u>www.ydqh.com.cn</u>)——"软件中心"栏目下载更新。

②若提示"CTP:账号或密码错误",则为交易密码错误,请重新输入正确交易 密码;若忘记密码,请联系我公司客服热线4007-008-365或您账户所属分支机构。

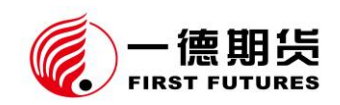

| £⊕×                                   |
|---------------------------------------|
|                                       |
| 同花顺期货通交易                              |
| り 一德期货_主席CTP(验证) ∨                    |
| <b>å</b> 10444                        |
| <b>≙</b> •••••                        |
| 忘记账号/密码 期货开户                          |
| · · · · · · · · · · · · · · · · · · · |
| CTP:账号或密码错误                           |
|                                       |

(七) TB 交易开拓者旗舰版

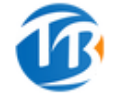

1、 登录指南

①登录软件, 输入TB软件账号、密码, 点击登录。

| <b>後 TRADEBLAZER</b> ®<br>开拓書 量化交易专家 | 193 开拓者量化平台                    | ×                    |
|--------------------------------------|--------------------------------|----------------------|
| 2023首届                               | 1.3.9.0 标准版 <mark>IPv6</mark>  | 登录方式                 |
| 智大领峰                                 |                                | ☑ 账户登录               |
| 模拟大赛                                 | ● 自动登录      ✓ 保存密码      ● 多点登录 | <sup>12</sup> ) 微信登录 |
| 与主报 2                                | 3 登录                           | □ 短信登录               |
|                                      | 脱 机                            |                      |
| 广告                                   | 忘记密码   修改密码   注册账号             |                      |

②点击菜单栏"账户"——"账户登录"。

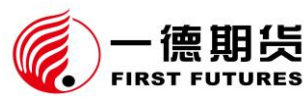

|                    |                 |            |            | 20230822 版 |
|--------------------|-----------------|------------|------------|------------|
| 19开拓者量化平台          | 导航 工作区 行情       | 策略1 账户 交   | 易  系统   帮助 |            |
| 🚯 添加组件 🛛 🔂 新建工作区 📋 | 🔣 行情报价 🔢 T型报价 📗 | K线图表 2 账户登 | 录 💛 策略优化   | 👱 策略交易     |
| 💾 保存工作区 🗎 打开工作区    | 😥 指数报价 🔝 量化看盘 🏠 | 分时图表 账户透   | 视 🔗 策略研究   | 🚔 投资分析     |
| 合行情报价 ×            |                 | 添加账        | 户          |            |
|                    |                 | ● 模拟柜      |            |            |
| 目定义行情目定义极块         | が突设吉 子体颜色 ▼ 公3  | い 応 版      | 火夏巾局       | 父易师 K线     |

③交易通道选择"(一德期货)主席 CTP (登录验证)",输入交易密码,点击登

录。

|                     | 。 账户登 | 禄      |                                                                                                    |        |                        |      |         |      |      |       |   |         | _  | - ( | x c  |
|---------------------|-------|--------|----------------------------------------------------------------------------------------------------|--------|------------------------|------|---------|------|------|-------|---|---------|----|-----|------|
| )(                  | 期货公   | 司      | 交易通道                                                                                                    | 地址     |                        |      | 账户      | 账户名  | 密码   | 商密PIN | ପ | 状态详情    |    |     | 清除密码 |
| 2                   | 一德期   | 货      | (一德期货)次席CTP ▼                                                                                                    | tcp:// | 180.166.38.165:51205 电 | 信 🔹  | 1044403 | 一德测试 |      |       |   | 未初始化    | 登录 | 登出  | 清除密码 |
| £ C                 | 一德期   | 贷      | (一德期货)主席CTP(登录验证)                                                                                                    | tcp:// | 101.226.253.41:41205 电 | 信 🔻  | 10444   | 测试   | 4    |       |   | 未初始化 3  | 登录 | 登出  | 清除密码 |
| 第 相 米 許 法 臣 前 前 芳 前 |       | •      | 第425年<br>(一番期前)次環CTP<br>(一番期前)次環<br>(一番期前)加速<br>(一番期前)加速<br>(一番前)加速<br>(一番前)加速<br>(一番前)加速<br>(一番前)加速<br>(一番前)加速<br>(一番前)加速<br>(一番前)加速<br>(一番前)加速<br>(一番前)<br>(一番前)加速<br>(一番前)加速<br>(一番前)加速<br>(一番前)<br>(一番前)<br>(一<br>(一<br>(一<br>(一<br>(一<br>(一<br>(<br>(<br>(<br>(<br>(<br>(<br>(<br>(<br>(<br>(<br>(<br>(<br>( |        |                        |      |         | 0    | 输入交易 | 密码    |   |         |    |     | *    |
|                     | 全选    | 选中已设置。 | 密码的账户 □ 保存密码 □ 自示                                                                                                    | 加登录    | 添加账户 删除账户              | 模拟柜台 | 注册      |      | Ę    | 3入 5  | ± | 批量登录 批量 | 登出 |     |      |

# 2、提请关注

①如您目前使用的交易软件无"(一德期货)主席 CTP(登录验证)"站点,请 完全退出软件后重新登录;如重新登录后仍未出现,请至我司官网 (<u>www.ydqh.com.cn</u>) ——"软件中心"栏目下载更新。

②若交易端登录失败,可在"地址"列表中切换站点,如下图:

| 2          | <b>录登</b> 中测 |                   |                    |                                                                                                    |    |           |      |    |       |   |                        |    | - 0 | ) X  |
|------------|--------------|-------------------|--------------------|----------------------------------------------------------------------------------------------------|----|-----------|------|----|-------|---|------------------------|----|-----|------|
| 2          | 期货公司         | 交易通道              |                    | 地址                                                                                                    | Ŗ  | 账户        | 账户名  | 密码 | 商密PIN | ପ | 状态详情                   |    |     | 清除密码 |
| 0          | 一德期货         | (一德期货)次席CTP 、     | •                  | tcp://180.166.38.165:51205 电信 🛛 👻                                                                                                    | 1  | 044403    | 一徳測试 |    |       |   | 未初始化                   | 登录 | 登出  | 清除密码 |
| ) <u>+</u> | 一德期货         | (一德期货)主席CTP(登录验证) | •                  | tcp://101.226.253.41:41205 电信                                                                                                    | D  | 0444      | 测试   |    |       |   | 未初始化                   | 登录 | 登出  | 清除密码 |
|            |              |                   |                    | tep://101226.253.41341205 电信<br>tep://101226.253.42341205 电信<br>tep://101226.253.42341205 电信<br>tep://101226.253.4541205 电信<br>tep://101226.253.4541205 电信<br>tep://101226.253.4541205 电信<br>tep://101226.253.4541205 阿通<br>ビ |    |           |      |    |       |   |                        |    |     |      |
|            | 全法 法由日设署     |                   | 1 <del>2</del> h R | ·<br>圣 法加张白 删除账白 横拟振会                                                                                                    |    | <u>nn</u> |      | 5  |       |   | 批量登录 批量登               |    |     |      |
|            |              |                   | 20012              | Tec 104284/14 201965/60 1069212 201                                                                                                    | 12 | 00        |      |    |       |   | 100000 ALON. 110000 AL |    |     |      |

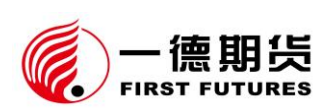

③若提示"CTP:不合法的登录",则为交易密码错误,请重新输入正确交易密码;若忘记密码,请联系我公司客服热线 4007-008-365 或您账户所属分支机构。

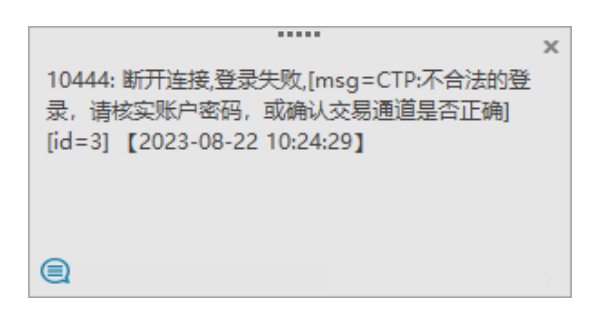

(八) 金字塔决策交易

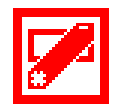

- 1、登录指南
- ① 登录软件,输入金字塔软件账号、密码,点击登录。

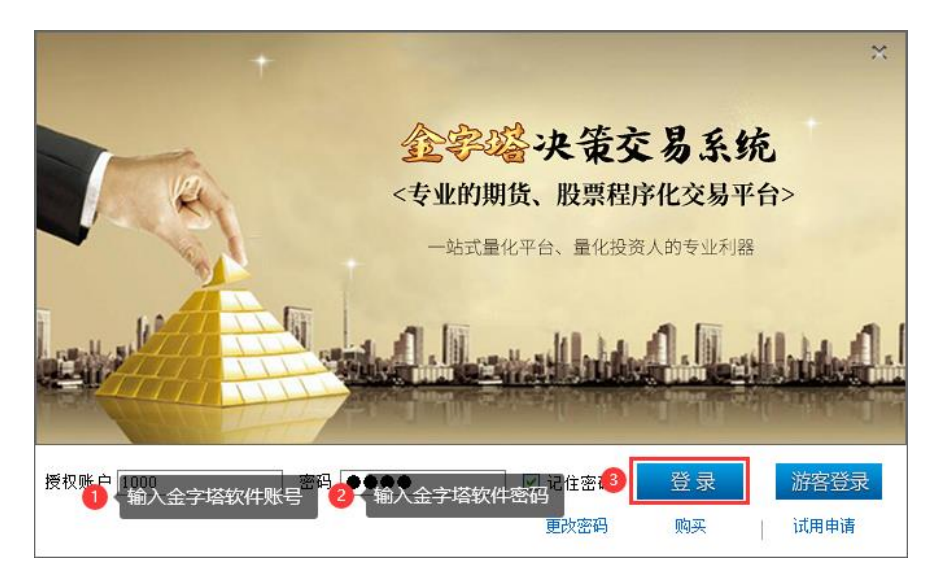

② 点击菜单栏"交易"——"账户登录"。

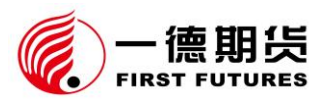

20230822 版 🗭 金字塔决策交易系统 - [免费登录] - [动态显示牌] 20 文件(F) 板块(M) 画面(P) 查11 交易(Q) 分析(A) 工具(T) 窗口(W) 帮助(H) ▶ / - % -♀× ↓ <sup>↓</sup> 图表程序化(Shift+Z) 管理面板 Ctrl+A ⑦ 后台程序化(A)...  $\mathbb{P}\mathbb{Q}$ 股票池(P)... Shift+F9 🕀 🔂 技术指标 🗄 🔚 条件选股 公式管理器(G)... 🗕 🔂 交易系统 🕑 单策略回测([]... Ctrl+F7 🗉 🔂 A.图表交易系统 多策略回测(W)... ■ 🔂 B.后台交易系统 🗉 🔂 C.套利交易系统范例 策略交易(R) • 🗄 🔚 D.功能模块范例 ۲ 套利交易(Z) - 🌮 E.专用特色指标 篮子交易(K)... 手工交易(<u>S</u>) ۲ )战士4号 咬金三斧(完全加落 多账户设置(E)... 模组账户设置(0)... 🗉 🔚 F.gsf期权组合 费率设置(<u>H</u>)... 🖻 🔂 G.期权模块范例 ⊞ 🔂 H.股票模块范例 X 交易设置(U)... Ctrl+K

③ 点击"检索"——在检索框输入"一德"——选择"一德期货(主席登录

验证) -CTP"

|                                              | < |  |  |  |  |  |  |  |
|----------------------------------------------|---|--|--|--|--|--|--|--|
| 根据用户在证券、期货公司开户后的交易接口类型,选择相应的交易接口。            |   |  |  |  |  |  |  |  |
| 期後 股票 股票期权                                   | ] |  |  |  |  |  |  |  |
| 营业部: 一德期货(电信1主席登录验证) - 🗸 🏠 修改                |   |  |  |  |  |  |  |  |
| 交易帐号: □ 保护账号 ☑ 记住                            |   |  |  |  |  |  |  |  |
| 交易密码: 🔤 记住密码                                 |   |  |  |  |  |  |  |  |
| P I N: 申请期货模拟帐号                              |   |  |  |  |  |  |  |  |
| □ 10秒钟后自动按照上述设置自动登录<br>□ 启动时连接      登录    取消 | 1 |  |  |  |  |  |  |  |

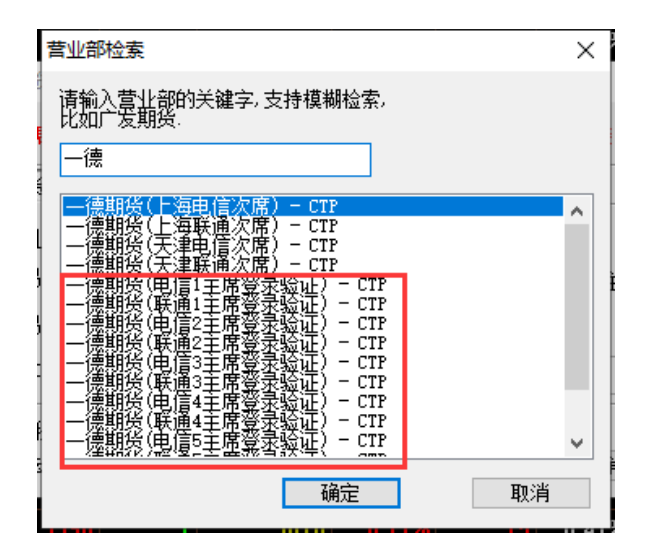

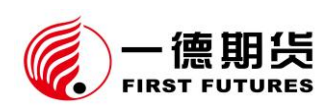

④ 在"交易账号""交易密码",分别输入期货账号和交易密码,"PIN"无需 输入,点击登录。

| 登录期货交易平台                             | × |  |  |  |  |  |
|--------------------------------------|---|--|--|--|--|--|
| 根据用户在证券、期货公司开户后的交易接口类型,选择相应的交易接口。    |   |  |  |  |  |  |
| 期後   股票   股票期权                       |   |  |  |  |  |  |
| 营 业 部: 一德期货(电信1主席登录验证) - 🗸 🛛 检索 🛛 修改 |   |  |  |  |  |  |
| 交易帐号: 🚺 输入期货账号 🚽 🗸 🗌 保护账号 🛛 记住       |   |  |  |  |  |  |
| 交易密码: 🙋 輸入交易密码 📃 🎊 🗌 记住密码            |   |  |  |  |  |  |
| P I N: 申请期货模拟帐号                      |   |  |  |  |  |  |
| □ 10秒钟后自动按照上述设置自动登录                  |   |  |  |  |  |  |
|                                      |   |  |  |  |  |  |

2、 提请关注

①如您目前使用的交易软件无"一德期货(主席登录验证)-CTP"站点,请完全退出软件后重新登录;如重新登录后仍未出现,请至我司官网(<u>www.ydqh.com.cn</u>)
 ——"软件中心"栏目下载更新。

②若交易端登录失败,可在选择其他站点切换,如下图:

| 营业部检索                                                  | × |
|--------------------------------------------------------|---|
| 请输入营业部的关键字,支持模糊检索,<br>比如广发期货.                          |   |
|                                                        |   |
|                                                        | ^ |
|                                                        |   |
| (一一读明宏)(电信2主席意义验证) - CTP<br>(二) - 读明论(联通2主席意义验证) - CTP |   |
| 一個的第一個的第一個的第一個的第一個的。<br>一個的人類也是在意識的。<br>一個的人類也是在意識的。   |   |
| 」 ────────────────────────────────────                 |   |
| │ ────────────────────────────────────                 |   |
| ┃                                                      | ~ |
|                                                        |   |
| 第二 第二 第二 第二 第二 第二 第二 第二 第二 第二 第二 第二 第二 第               |   |

③若提示"CTP:不合法的登录",则为交易密码错误,请重新输入正确交易密码;若忘记密码,请联系我公司客服热线 4007-008-365 或您账户所属分支机构。

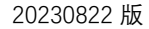

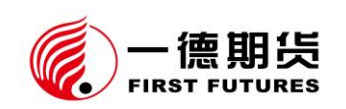

| 交易帐户连接状态 | 5     |            |     | ×       |
|----------|-------|------------|-----|---------|
| 经纪公司     | 用户名   | 连接状态       | 月户组 | 开始使用    |
| 一德期货     | 10444 | CTP:不合法的登录 |     | 重新登录    |
|          |       |            |     | 断开      |
|          |       |            |     | 结算信息    |
|          |       |            |     | 银期(证)转帐 |
|          |       |            |     | 修改密码    |
|          |       |            |     | 行情订阅    |
|          |       |            |     | 资金详情    |
|          |       | )<br>如据    |     | 退出登录    |

二、 手机端交易软件登录说明

(一) 一德期货 APP

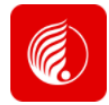

1、登录指南

①点击主页底部"交易"菜单。

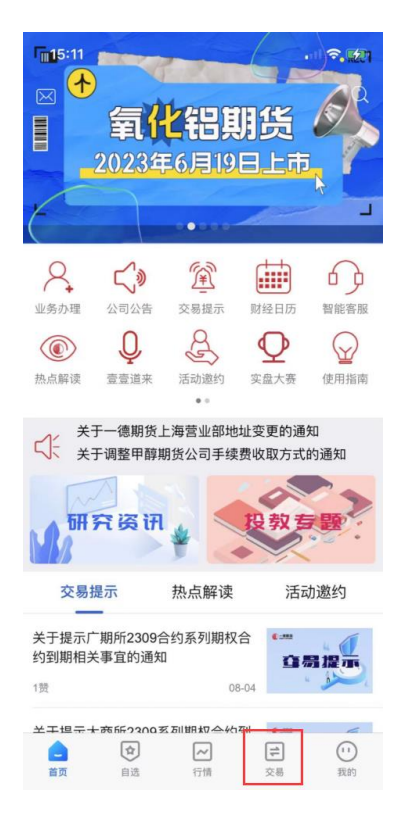

②点击登录页面"交易服务器"右侧的">"按钮,选择"主席CTP(登录验证)"。

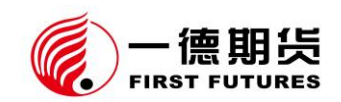

| 15:11  |              | all 🗢 🕪 | 17:23             | al 🕈 🖿 |
|--------|--------------|---------|-------------------|--------|
|        | 交易登录         |         | 服务器选择             | 取消     |
| 交易服务器  | 金仕达天津 V8T 综合 | 合人口 >   | 金仕达上海 V8T上海联通     |        |
| 资金账号   | 请输入账号        | ②记住     | 金仕达上海 V8T上海电信     |        |
| 交易密码   | 请输入交易密码      | "       | 次席 CTP上海电信        |        |
|        |              |         | 次席 CTP 上海联通       |        |
|        | ax =         | 在线时长    | 次席CTP天津电信         |        |
|        | 豆求           |         | 次席CTP天津联通         |        |
| ✔我已阅读并 | 同意《电子交易风险揭示  | 书》      | 次席 CTP 天津移动       |        |
|        | (.).         |         | 天津金仕达-IPv6天津电信    |        |
|        | 面容登录         |         | 天津金仕达-IPv6天津移动    |        |
|        |              |         | 次席 CTP 天津电信 IPv6  |        |
|        |              |         | 次席 CTP 天津移动 IPv6  |        |
|        |              |         | 主席 CTP综合入口 (登录验证) |        |
|        |              |         | 主席 CTP 电信 (登录验证)  |        |
|        | 没有账号? 点击开户   |         | 主席 CTP联通 (登录验证)   |        |

③"资金账号""交易密码"分别输入期货账号、交易密码,阅读《电子交易风险揭示书》且无异议后,勾选"我已阅读并同意",点击登录。

| 18:00       |              | ul 🗢 🗖                                  |
|-------------|--------------|-----------------------------------------|
| <           | 交易登录         |                                         |
| 交易服务器       | 主席CTP综合入口(登. |                                         |
| 资金账号        | 1 输入期货账号     | ⊘记住                                     |
| 交易密码        | 2 输入交易密码 四   | 27. Carl                                |
|             |              | 在线时长                                    |
| 8           | 登录           |                                         |
| 4<br>✓我已阅读并 | 司意《电子交易风险揭示书 | >>>>>>>>>>>>>>>>>>>>>>>>>>>>>>>>>>>>>>> |
|             | 直容登录         |                                         |
|             |              |                                         |
|             |              |                                         |
|             |              |                                         |
|             |              |                                         |
|             | 没有账号? 点击开户   |                                         |

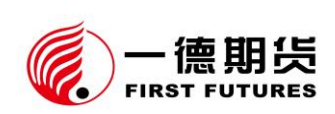

2、 提请关注

①如您目前使用的交易软件无"主席 CTP (登录验证)"站点,请完全退出软件 后重新登录;如重新登录后仍未出现,请至我司官网 (www.ydqh.com) — "软 件中心"栏目或手机应用商场下载更新 (华为手机可在腾讯应用宝下载)。

②若交易端登录失败,可点击"交易服务器"右侧的">"按钮,在"主席 CTP 综合入口(登录验证)""主席 CTP 电信(登录验证)""主席 CTP 联通(登录验 证)"中切换,如下图:

| 17:23 .il 🗟 🗖     |   |
|-------------------|---|
| 服务器选择 取消          | Í |
| 金仕达上海 V8T 上海联通    |   |
| 金仕达上海 V8T上海电信     |   |
| 次席 CTP上海电信        |   |
| 次席 CTP上海联通        |   |
| 次席 CTP 天津电信       |   |
| 次席 CTP 天津联通       |   |
| 次席 CTP 天津移动       |   |
| 天津金仕达-IPv6天津电信    |   |
| 天津金仕达-IPv6天津移动    |   |
| 次席 CTP 天津电信 IPv6  |   |
| 次席 CTP天津移动 IPv6   |   |
| 主席 CTP综合入口 (登录验证) |   |
| 主席 CTP 电信 (登录验证)  |   |
| 主席 CTP 联通 (登录验证)  |   |

③若提示"CTP:不合法的登录",则为交易密码错误,请重新输入正确交易密码;若忘记密码,请联系我公司客服热线 4007-008-365 或您账户所属分支机构。

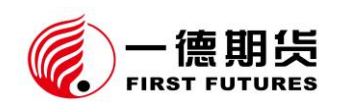

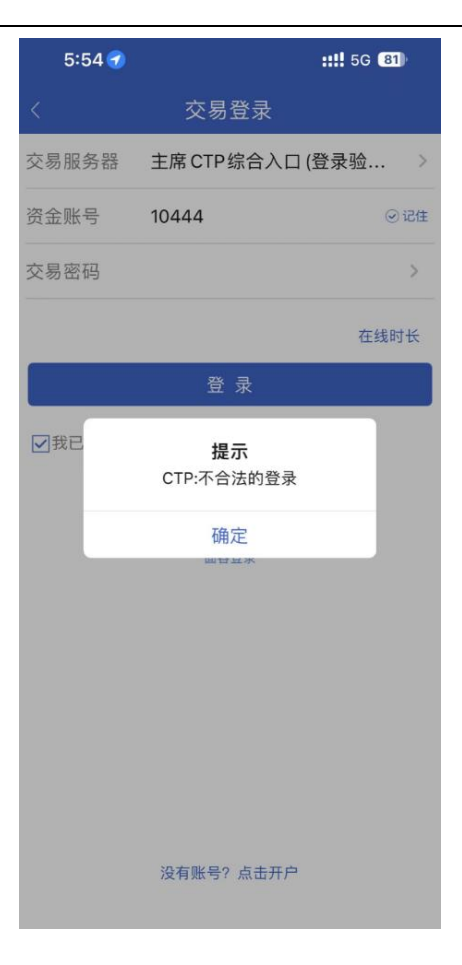

(二) 快期小Q

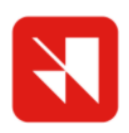

1、 登录指南

①点击主页面"交易"——"交易实盘账户"——"请选择期货公司"——"一

德期货" —— "一德期货\_主席 CTP (登录验证)"。

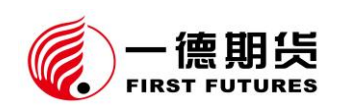

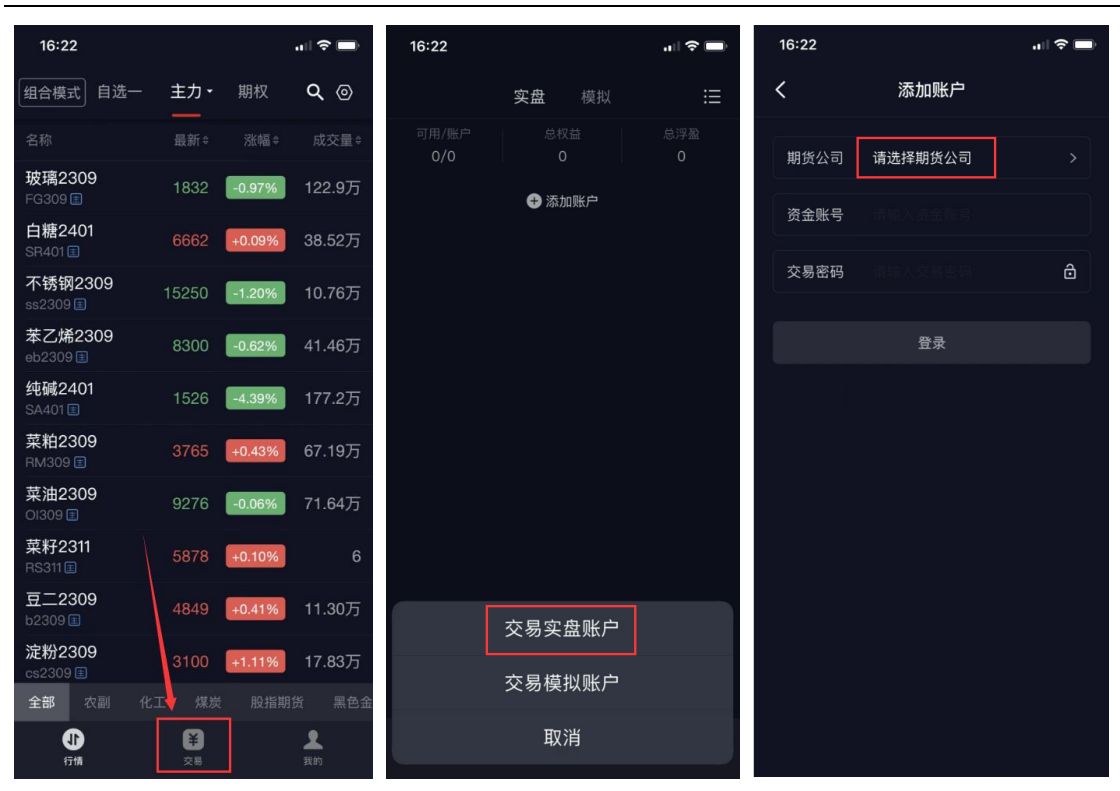

| 16:22 |      | ul 🗢 🖿 | 18:29  |                                                | <b>'II ≎ ■</b> |
|-------|------|--------|--------|------------------------------------------------|----------------|
| <     | 期货公司 |        | <      | 期货公司                                           |                |
| W     |      |        | ⊥      | 铜冠全调                                           |                |
| 五矿期货  |      |        | 通恐知员   | <b>词 / 3                                  </b> |                |
|       |      |        |        |                                                |                |
| Х     |      |        | VV     |                                                |                |
| 先融期货  | 先锋期货 | 兴证期货   | 五矿期货   |                                                |                |
|       |      |        | ×      |                                                |                |
| 新世纪期货 | 新湖期货 | 新纪元期货  |        |                                                |                |
|       |      |        | 先融期货   | 先锋期货                                           | 兴证期货           |
| 西南期货  | 西部期货 | 鑫鼎盛期货  |        |                                                |                |
|       |      |        | 新世纪期货  | 新湖期货                                           | 新纪元期货          |
| Y     |      |        |        |                                                |                |
| 一德期货  | 英大期货 | 银河期货   | 西南期货   | 西部期货                                           | 鑫鼎盛期货          |
|       |      |        |        |                                                |                |
| 7     |      |        | Y      |                                                |                |
| 2     |      |        | — 德期货  | 苗大期货                                           | 银河期货           |
| 中原期货  | 中天期货 | 中州期货   | 201001 | 天八天                                            | גע נאינ-י אוו  |
|       |      |        | 7      |                                                |                |
| 中航期货  | 中融汇信 | 中衍期货   |        |                                                |                |
|       |      |        |        | 一德期货                                           |                |
| 中财期货  | 中辉期货 | 中金财富   | (+ 1)  |                                                |                |
|       |      |        | 一德职    | 货_主席CTP(登                                      | 录验证)           |
| 中钢期货  | 中银期货 | 浙商期货   |        |                                                |                |
|       |      |        |        | 取消                                             |                |
| ポムナロ  |      |        |        |                                                |                |

② 分别输入期货账号、交易密码,点击登录。

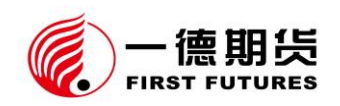

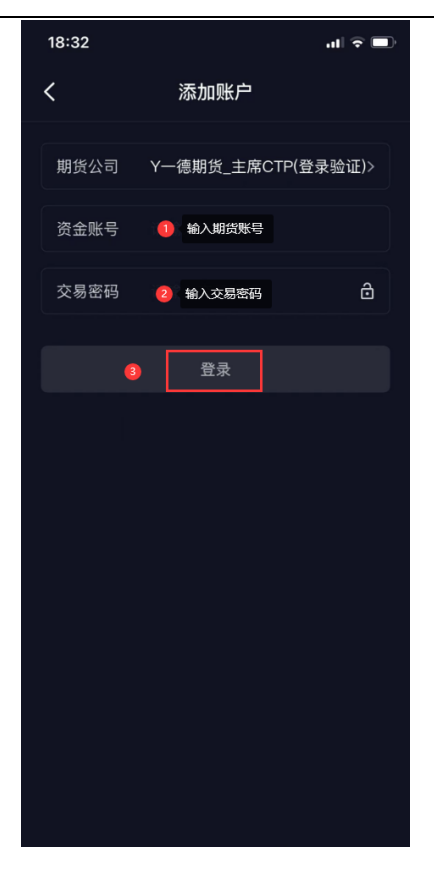

2、 提请关注

①如您目前使用的交易软件无"一德期货\_主席 CTP(登录验证)"站点,请完
 全退出软件后重新登录;如重新登录后仍未出现,请至我司官网(www.ydqh.com)
 "软件中心"栏目或手机应用商场下载更新。

②若提示"CTP:不合法的登录",则为交易密码错误,请重新输入正确交易密码;若忘记密码,请联系我公司客服热线 4007-008-365 或您账户所属分支机构。

| 20:18 |                                  | 111 4G 💷 |
|-------|----------------------------------|----------|
| <     | 添加账户                             |          |
| 期货公司  | Y一德期货_主席CT                       | P(登录验证)> |
| 资金账号  | 10444                            |          |
| 交易密码  |                                  |          |
|       | 쫑큐                               |          |
| 交易    | <b>提示</b><br>服务器登录失败,CTP:不<br>登录 | 「合法的     |
|       | 确认                               |          |

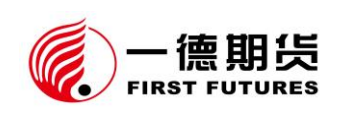

(三) 同花顺期货通

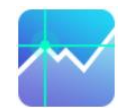

## 1、登录指南

①首次添加账户的,在首页点击"交易",选择"已有账户,登录交易";已添加过账户的,选择"添加账户"。

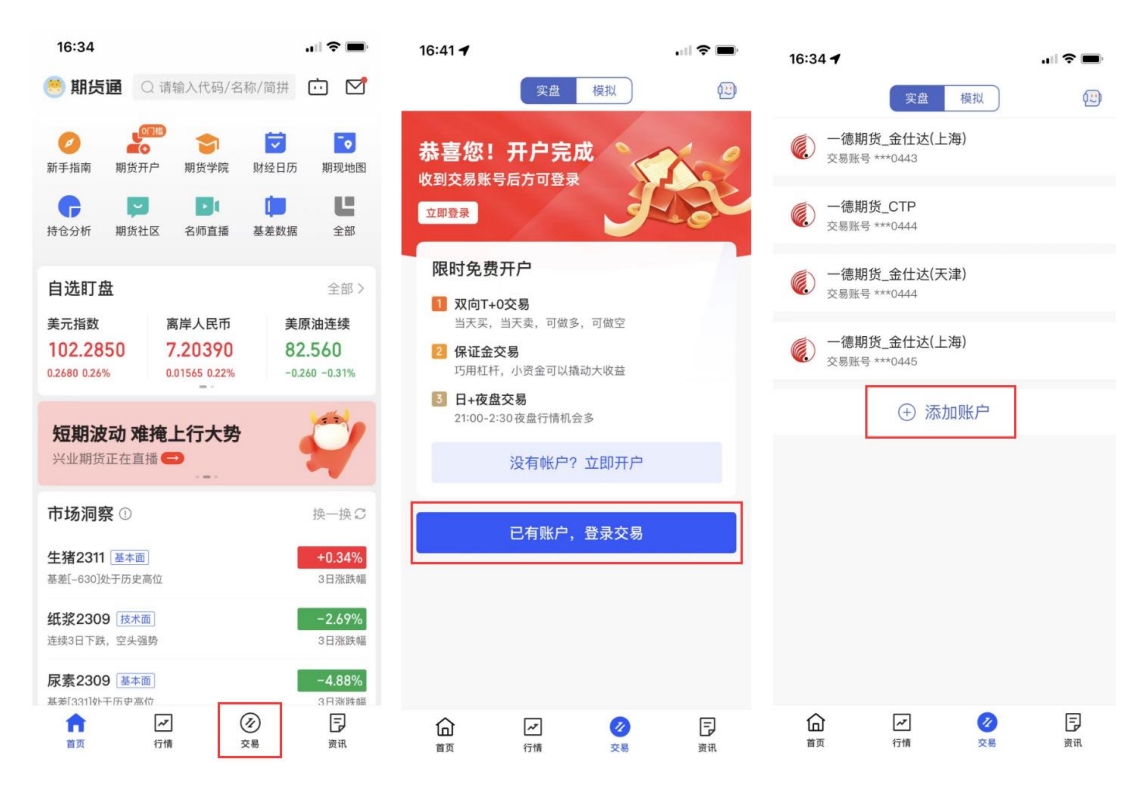

②点击"一德期货"——滚动选择"一德期货\_CTP 主席(验证)",输入期货账号和交易密码,阅读《电子交易风险揭示书》且无异议后,勾选"我已阅读", 点击登录。

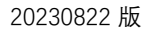

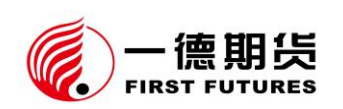

| 20:07 🕇                              |                              | •11 4G 🔳 )          |         |                            |
|--------------------------------------|------------------------------|---------------------|---------|----------------------------|
| <                                    | 选择期货公司                       | 开户                  | 08:34 🕇 | 'n (⇒ ■                    |
|                                      |                              |                     | <       | 添加账户                       |
| Q请输入期货                               | 公司名称/简称                      |                     | 开户机构    | 一德期货_CTP主席(验证)             |
| Y <b>1</b><br>一德期货                   | 银河期货                         | 英大期货                | 资金账号    | 1 输入期货账号 金账号               |
| 云晨期货                                 | 永商期货                         |                     | 交易密码    | 2、输入交易密码 易密码               |
| 中粮期货                                 | 中泰期货(鲁                       | 中州期货 •              |         | <b>9</b> 登录                |
| 中信建投                                 | 中金财富                         | 中天期货。               | 3 🔽     | 我已阅读并了解 <b>《电子交易风险揭示书》</b> |
| 中财期货                                 | 中信期货                         | 招商期货 F              |         |                            |
| 中原期货                                 | 中银期货                         | 中衍期货 H              |         |                            |
| 紫金天风                                 | 中航期货                         | 」<br>中辉期货 M         |         |                            |
| 中钢期货                                 | 中融汇信                         | P                   |         |                            |
| 取消                                   |                              | 完成                  |         |                            |
| 一德                                   | 期货_金仕达(<br>期货_金仕达(           | 天津)<br>(上海)         |         |                            |
| <ul> <li>❷ 一德其</li> <li>─</li> </ul> | <b>]货_CTP主席</b><br>惠期货_CTP(次 | ( <b>验证)</b><br>R席) |         |                            |

2、 提请关注

①如您目前使用的交易软件无"一德期货\_CTP 主席(验证)"站点,请完全退出软件后重新登录;如重新登录后仍未出现,请至我司官网(www.ydqh.com)—
 "软件中心"栏目或手机应用商场下载更新。

②若提示"CTP:不合法的登录",则为交易密码错误,请重新输入正确交易密码;若忘记密码,请联系我公司客服热线 4007-008-365 或您账户所属分支机构。

| 20:18 | .11 4G 🔳                   | Þ |
|-------|----------------------------|---|
| <     | 添加账户                       |   |
| 开户机构  | 一德期货_CTP主席(验证)             |   |
| 资金账号  | 10444                      |   |
| 交易密码  |                            |   |
|       | 登录                         |   |
|       | 我已阅读并了解 <b>《电子交易风险揭示书》</b> |   |
|       | CTP:不合法的登录                 |   |

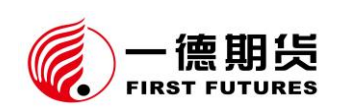

(四) 文华随身行

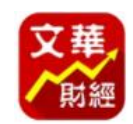

# 1、登录指南

①在首页点击右上角主菜单 ̄ "交易账户相关" — "登录交易" — "添 加实盘交易账号" — 选择"一德期货"。

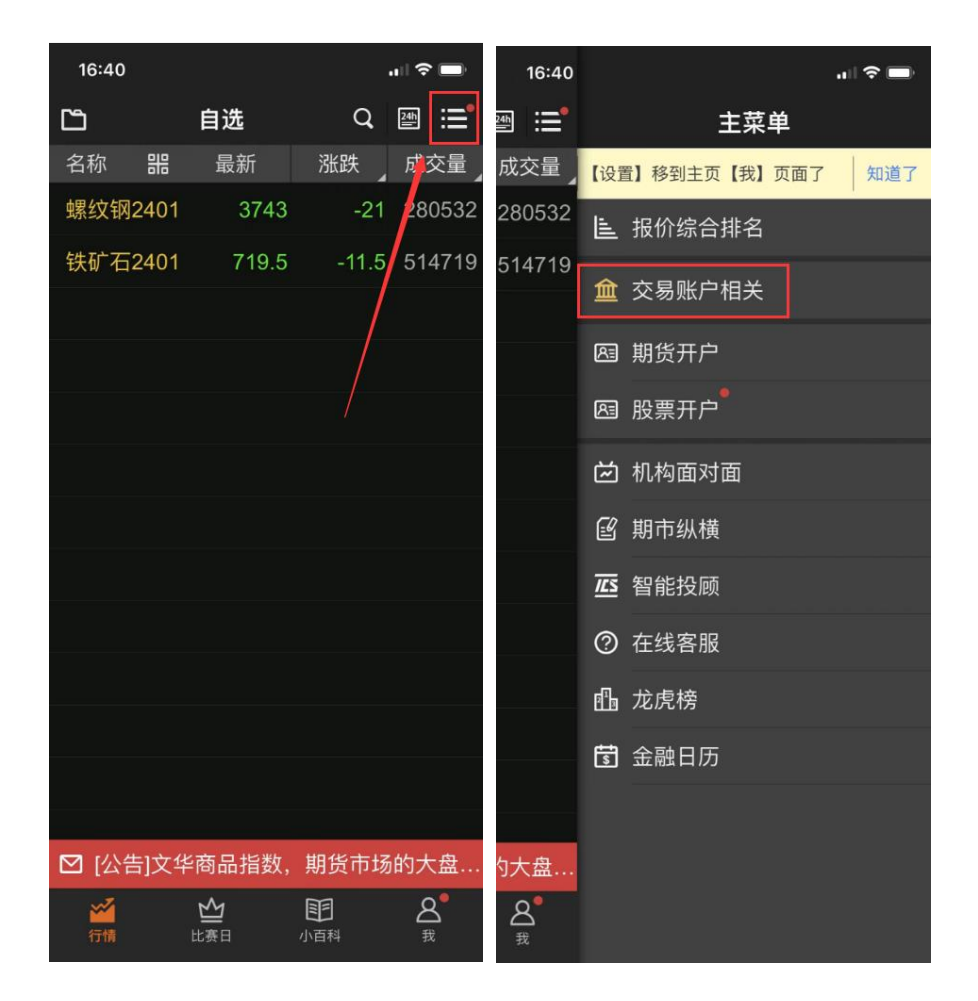

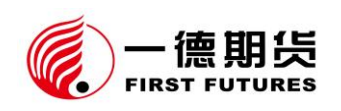

| 16:40                  |               | 🗢 🖿                  | 16:41 |           | il 🗢 🖿 |   | 16:40 |       |       | .ı  ≎ ■ | Ð           |
|------------------------|---------------|----------------------|-------|-----------|--------|---|-------|-------|-------|---------|-------------|
|                        |               | <u>a</u>             | < :   | 交易入口      | 0      | < |       | 选择开   | 户公司   | C       | 2           |
| 成交量 【设置】移到主页【我】页面了 知道了 |               | 瓦面了 知道了              | 实盘交易  | 模拟交       | 易      | ļ | 期货 外望 | 出期货 股 | 票 股票期 | 取 机构    | ⇒           |
| 2 🧰 交易账户相关             |               | $\otimes$            |       |           |        | w | 五矿期货  |       |       |         |             |
| 5<br>期权相关              |               | 【 <b>▲</b> 】<br>银期转账 |       |           |        | x | 西部期货  |       |       |         |             |
| 圕                      |               | $\Diamond$           | 添加    | 实盘交易账号    |        |   | 新湖期货  | 新纪元期货 | 新世纪期货 | 鑫鼎盛期货   |             |
| <b>こ</b><br>交易日志       |               | <br>保证金监控中心          |       |           |        |   | 信达期货  |       | 兴证期货  |         | С           |
| $\odot$                |               | £                    | 没有账号? | 5分钟极速开户 🏁 | U.     | Y |       | 银河期货  | 英大期货  | 永安期货    | F<br>G<br>H |
| 修改密码                   |               | 资金划转                 |       |           |        |   | 云财富期货 | 云晨期货  |       |         |             |
| 交易分析报告                 |               | 会議会                  |       |           |        | z |       | 浙商期货  | 浙石期货  |         | N<br>P<br>Q |
| ille z                 | <b></b><br>虎榜 |                      |       |           |        |   | 中钢期货  | 中国国际  | 中航期货  | 中辉期货    | R           |
| ₩ 全融日历                 |               |                      |       |           |        |   | 中金财富  |       | 中粮期货  | 中融汇信    | w           |
|                        |               |                      |       |           |        |   | 中泰期货  | 中天期货  |       | 中信期货    | Y           |
| 6-1-10                 |               |                      |       |           |        |   |       | 中银期货  | 中原期货  |         | 2           |
| リス盛                    |               |                      |       |           |        |   | 紫金天风  |       |       |         |             |
|                        |               |                      |       |           |        |   |       |       |       |         |             |

② "交易接口"选择"一德期货\_CTP 主席(登录验证)"。

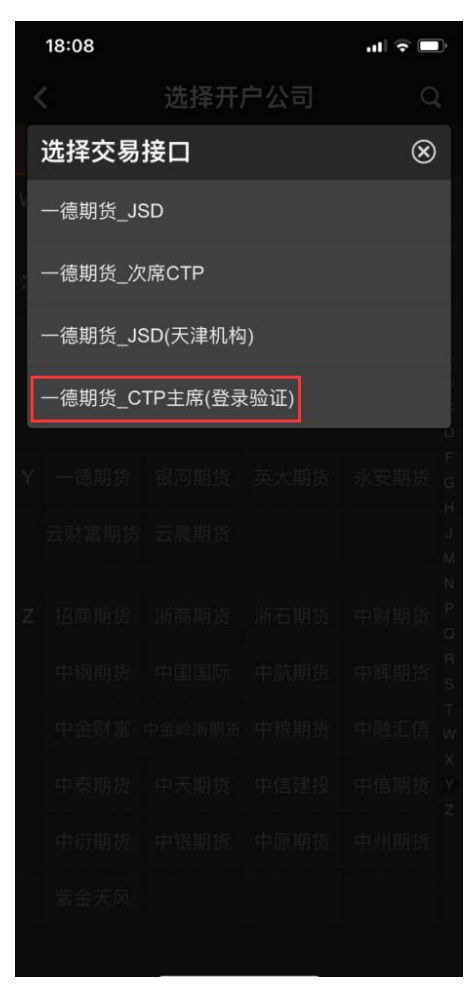

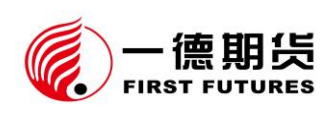

③ "资金账号""交易密码"分别输入期货账号、交易密码,点击登录。

| 18:12 🕇    |              | "II 🕹 🖿   |
|------------|--------------|-----------|
| <b>〈</b> 济 | 「加实盘交易账      | 行         |
| 开户公司       | —德期货 CTP主度(登 | み 金油(正) 〇 |
|            |              |           |
| 资金账号       | 1 输入期货账号     |           |
| 交易密码       | 2 输入交易密码     | G         |
| 3          | 登录交易         |           |
|            |              |           |
|            |              |           |
|            |              |           |
|            |              |           |
|            |              |           |
|            |              |           |
|            |              |           |
|            |              |           |
|            |              |           |
|            |              |           |
|            |              |           |

2、 提请关注

①如您目前使用的交易软件无"一德期货\_CTP 主席(验证登录)"站点,请完
 全退出软件后重新登录;如重新登录后仍未出现,请至我司官网(www.ydqh.com)
 "软件中心"栏目或手机应用商场下载更新。

②若提示"CTP:不合法的登录",则为交易密码错误,请重新输入正确交易密码;若忘记密码,请联系我公司客服热线 4007-008-365 或您账户所属分支机构。

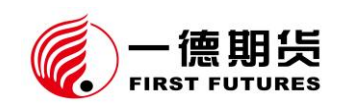

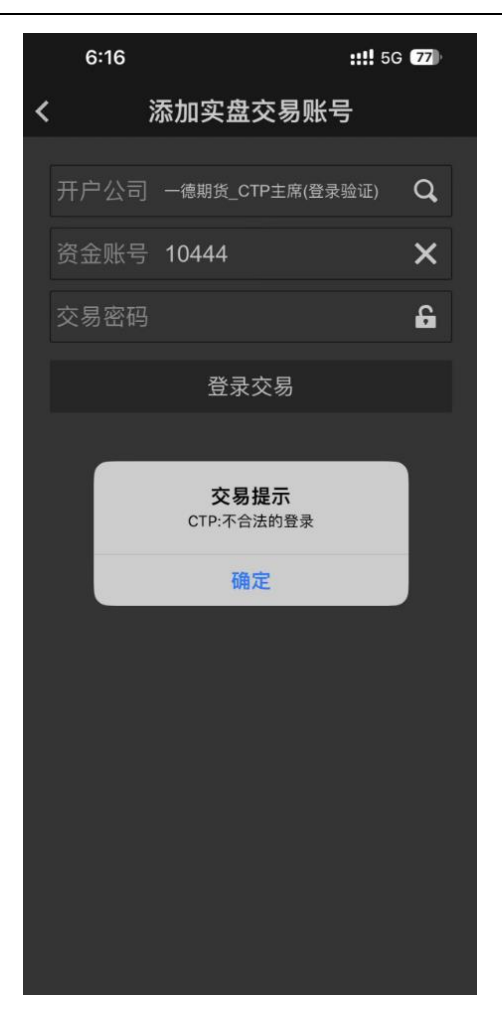